# **Consultation des inscriptions**

|                                                                | ž,   | FFSTB                  |   |
|----------------------------------------------------------------|------|------------------------|---|
|                                                                | SAIS | ON                     |   |
|                                                                |      | 2023-2024              |   |
| 1 Menu                                                         | ESPA | CE FÉDÉRAL             |   |
|                                                                | 습    | Accueil                |   |
| 1.1 Manifestation                                              | I.   | Structures             | > |
|                                                                | 2    | Personnes              | > |
| Le menu Manifestation se situe en bas du menu latéral gauche : |      | Licences               | > |
|                                                                | 9    | Lieux de pratique      |   |
|                                                                |      | Documents              |   |
|                                                                | \$   | Gestion des Formations | > |
|                                                                | 4    | Extractions            | > |
|                                                                | **   | Outils                 | > |
| 1.2 Calendrier fédéral                                         |      | Calendrier             |   |
|                                                                |      | Manifestations         | ~ |

Cliquer sur **Calendrier Fédéral** pour faire apparaitre la liste des compétitions où il est possible de s'inscrire.

#### Indiquer *Compétition Pratique FFTB* dans Type de manifestation puis cliquer sur *Filtrer*.

| Q Recherche de manifestation |                  | $\sim$                       |                 |
|------------------------------|------------------|------------------------------|-----------------|
| A partir du                  | Structure        | Type de manifestation        |                 |
| 04/12/2023                   | Filtre structure | En Compétition Pratique FFTB |                 |
| Sous type de manifestation   | Discipline       | Inscriptible                 |                 |
| (m)                          | ~ <b>\$</b>      | - Dui                        |                 |
|                              |                  |                              |                 |
|                              |                  |                              | 3 Réinitialiser |

## 1.3 Détail des inscriptions

Trouver la compétition recherchée et cliquer sur Détail

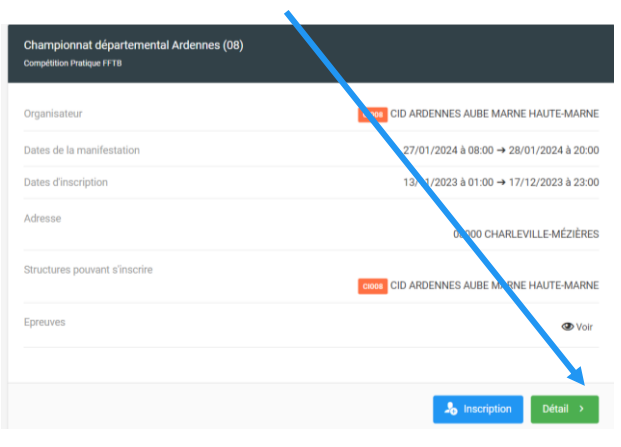

# 2 Inscriptions d'une compétition

#### 2.1 Informations générales

#### Dans l'onglet Informations générales :

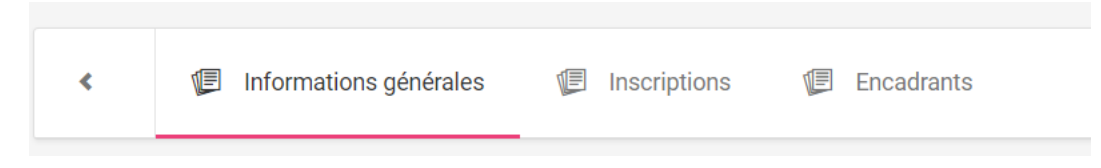

Vous trouverez les informations concernant :

- La structure organisatrice et son responsable,
- Les dates de la compétition et des inscriptions,
- L'adresse du gymnase,
- L'ordre de passage tout en bas de la page.

Si vous souhaitez modifier ces informations, envoyez un courriel au secrétariat avec les informations à corriger.

#### 2.2 Inscriptions

#### Dans l'onglet Inscriptions :

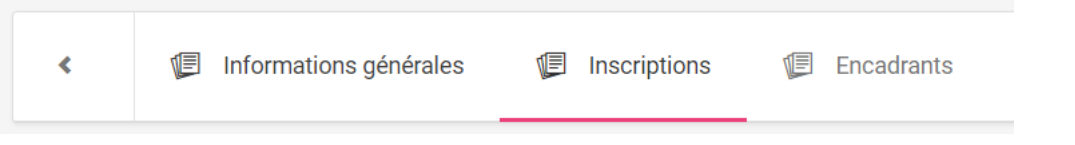

Vous trouverez l'ensemble des informations de chaque filière.

Vous pouvez pour chaque épreuve réduire le détail en cliquant sur la petite flèche à droite :

| SOLO Solo IN3 Solo N3 | 33 inscription(s)     |
|-----------------------|-----------------------|
| SOLO Solo IN2 Solo N2 | 22 inscription(s) 🗸   |
| SOLO SOLO INI SOLO NI | 7 inscription(s) 🗸    |
| DUO Duo IN3 Duo N3    | 11 inscription(s) 🗸 🗸 |
| DUO Duo I N2 Duo N2   | 7 inscription(s) 🗸    |

## 2.3 Encadrants

| licaurants | : |                        |   |              |   |            |
|------------|---|------------------------|---|--------------|---|------------|
| <          | F | Informations générales | F | Inscriptions | J | Encadrants |

Vous trouverez la liste des Dirigeants et Entraîneurs déclarer concernant les badges gratuits. Si un club souhaite acheter d'autres badges, il devra en faire la demande directement à l'organisateur.

# 3 Inscriptions d'un club

## 3.1 Manifestations

Cliquer sur l'onglet Manifestation d'un de vos clubs.

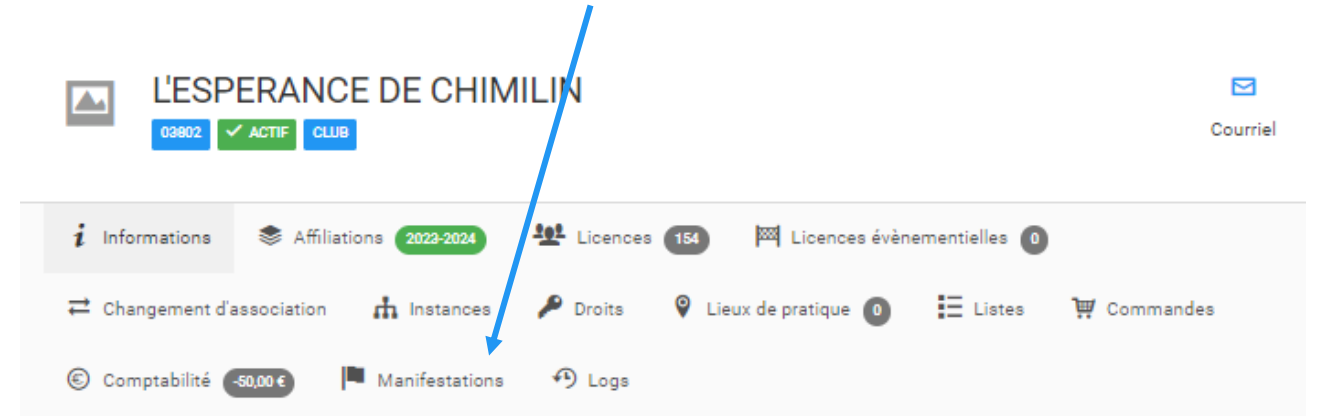

## 3.2 Liste des manifestations en cours

La liste des manifestations où le club s'est inscrit apparaît alors.

| hampionnat départemental Isère (38) |                                              |
|-------------------------------------|----------------------------------------------|
| Organisateur                        | CD038 ISER                                   |
| Dates de la manifestation           | 20/01/2024 à 08:00 → 21/01/2024 à 20:0       |
| Dates d'inscription                 | 13/11/2023 à 01:00:00 → 17/12/2023 à 23:00:0 |
|                                     |                                              |

## 3.3 Détail des inscriptions du club

Cliquer sur détail pour voir le détail de ses inscriptions

| thempioppet départemental laire (20) |                                               |
|--------------------------------------|-----------------------------------------------|
| nampionnal departemental isere (38)  |                                               |
| Organisateur                         | CD038 ISERI                                   |
| Dates de la manifestation            | 20/01/2024 à 08:00 → 21/01/2024 à 20:00       |
| Dates d'inscription                  | 13/11/2023 à 01:00:00 → 17/12/2023 à 23:00:00 |

Le bouton Inscription permet de saisir à la place du club (ne l'utiliser que sur demande du club en cas de soucis).

## 4 Questions diverses

Pour toute question n'hésitez pas à appeler le secrétariat fédéral :

# 0805 690 382 (numéro gratuit)

accueil@ffstb.fr.

L'équipe se fera un plaisir de vous répondre.